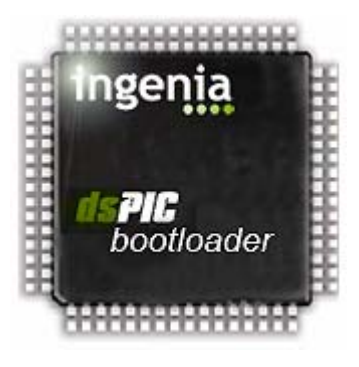

### ingenia dsPIC bootloader User's Guide

version 1.1 03/02/06

© 2005, ingenia-cat S.L.

#### ingenia dsPIC bootloader Guide: V1.1

Copyright © 2005 ingenia-cat S.L.

Permission is granted to copy and/or distribute this document under the terms of the GNU Free Documentation License,

Microchip, MPLAB and dsPIC are registered trademarks of Microchip Technology Incorporated in the U.S.A. and other countries.

#### Content

| 1                | Getting started                                                                                                    | . 2                                                                                                    |
|------------------|----------------------------------------------------------------------------------------------------|----------------------------------------------------------------------------------------------------|
| 2                | ingenia dsPIC bootloader                                                                                                    | . 3                                                                                                    |
| 2                | <ul> <li>2.1 ingenia dsPIC bootloader firmware</li> <li>2.1.1 Requisites</li> <li>2.1.2 How it works?</li> <li>2.1.3 Communication Protocol Description</li> <li>2.1.3.1 Synchronization</li> <li>2.1.3.2 Commands</li> <li>2.1.3.2.1 Firmware version command</li> <li>2.1.3.2.2 Read command</li> <li>2.1.3.2.3 Write command</li> <li>2.1.3.2.4 User Program command</li> <li>2.1.3.2.5 Unknown command</li> <li>2.1.4 How to use it with another dsPIC30E</li> </ul>                                                                                                    | <b>.</b> 3<br>. 4<br>. 5<br>. 5<br>. 5<br>. 6<br>. 7                                                                                                    |
|                  | 215 Limitations                                                                                                    | <br>o                                                                                                    |
|                  |                                                                                                    | . 0                                                                                                    |
| 2                | <ul> <li>2.1.6 Limitations</li> <li>2.2 ingenia dsPIC bootloader Graphic User Interface.</li> <li>2.2.1 Requisites.</li> <li>2.2.2 Setting up the Hardware.</li> <li>2.2.2.1 Starting ingenia dsPIC bootloader.</li> <li>2.2.2.2 Setting up the port and the baud rate.</li> <li>2.2.2.3 Detecting the dsPIC.</li> <li>2.2.3 Loading and Writing programs.</li> <li>2.2.4 The XML dsPIC list file.</li> <li>2.2.4.1 Adding a new device.</li> <li>2.2.4.2 Protecting zones of your dsPIC.</li> </ul>                                                                                                    | <b>10</b><br>10<br>10<br>10<br>11<br>11<br>11<br>13<br>13<br>14                                                                                            |
| 2                | <ul> <li>2.2. ingenia dsPIC bootloader Graphic User Interface</li></ul>                                                                                                    | <b>10</b><br>10<br>10<br>10<br>11<br>11<br>11<br>13<br>13<br>14<br><b>15</b>                                                                               |
| 2<br>3<br>4      | <ul> <li>2.1.5 Elimitations intentions intentions into the intentions intentions intentions intentions intentions intentions intentions intentions intentions intentions intentions intentions into the intentions intentions intention</li></ul> | <b>10</b><br>10<br>10<br>10<br>11<br>11<br>11<br>13<br>13<br>14<br><b>15</b><br><b>19</b>                                                                  |
| 2<br>3<br>4<br>5 | <ul> <li>2.11.5 Elimitations</li> <li>2.2 ingenia dsPIC bootloader Graphic User Interface</li> <li>2.2.1 Requisites</li> <li>2.2.2 Setting up the Hardware</li> <li>2.2.2.1 Starting ingenia dsPIC bootloader</li> <li>2.2.2.2 Setting up the port and the baud rate</li> <li>2.2.2.3 Detecting the dsPIC</li> <li>2.3 Loading and Writing programs</li> <li>2.4 The XML dsPIC list file</li> <li>2.2.4.1 Adding a new device</li> <li>2.2.4.2 Protecting zones of your dsPIC</li> <li><i>ingenia bootloader Source Code</i></li> <li><i>dsPIC list file for iCM4011</i></li> <li><i>References</i></li> </ul>                                                                                                    | <ul> <li>10</li> <li>10</li> <li>10</li> <li>10</li> <li>11</li> <li>11</li> <li>13</li> <li>13</li> <li>14</li> <li>15</li> <li>19</li> <li>20</li> </ul> |

#### 1 Getting started

A serial bootloader is a firmware (software embedded in a hardware device) located into the non-volatile memory of a Microcontroller Unit (MCU) that allows in-circuit reprogramming of the device using its standard communication ports.

Usually, the process to program a MCU implies the need of an expensive hardware device. Such devices, also called *programmers*, use the special purpose pins of the MCUs to access to the internal memory. Modifying the voltage applied to these pins, a read or write cycle of the memory could be performed.

Moreover, the programmers also should incorporate a serial interface in order to allow the communications with the sender device (normally a Personal Computer (PC)). Together with the hardware programmer, comes software that helps the final user to send his own firmware through the serial port of the PC to the MCU.

In the other hand, **a serial bootloader** is just a piece of code that works with the communication ports of an MCU and takes advantage of the capacity to write into his own non-volatile memory.

This means that **hardware programmer must be used at least once to load it into the MCU**. Then, the user can reprogram the MCU as many times as required without the need of the hardware programmer.

One of the main advantages of using a serial bootloader in a hardware device that contains a firmware, is that adds to it the capacity to be easily upgradeable (the user just needs a PC to update the firmware version). This procedure will save the cost of disassemble and send the device back to the factory.

#### 2 ingenia dsPIC bootloader

ingenia has developed a serial bootloader package specially focused on the dsPIC30F family of Microchip and tested with ingenia Communication Module (iCM4011).

Mainly the bootloader package is divided into two parts:

- An open source firmware code (iBL) and,
- A Windows based Graphical User Interface.

#### 2.1 ingenia dsPIC bootloader firmware

As explained above, the firmware must be loaded into the MCU using a hardware programmer.

## ingenia offers a variety of development kits based on dsPIC30F which come with the bootloader already programmed inside such as iCM4011. Contact ingenia for further information.

The main features of ingenia's bootloader firmware are:

- Auto-Baud rate detection The bootloader has the ability to adjust its own baud rate to the one used by the sender by mean of a synchronization protocol.
- Possibility of Read and Write Program (Flash) Memory The bootloader is able to access to the whole non-volatile memory dedicated to program code.
- **Possibility of Read and Write EEPROM Memory** The bootloader is able to access to the whole non-volatile memory dedicated to data.
- Possibility of Read and Write Configuration Registers The bootloader is able to access to the configuration registers zone.
- Optimized assembler code The firmware is implemented minimizing the used code size.

#### 2.1.1 Requisites

The system requirements to use ingenia bootloader package is shown in the Figure 1. This system is composed by the following elements:

- A personal computer with ingenia dsPIC bootloader Graphic User Interface installed. See 2.2.
- A dsPIC30F Board with the Firmware already loaded it and with a communications transceiver (i.e. iCM4011).
- The appropriate communication cable (USB, RS232, etc) according to the used transceiver.

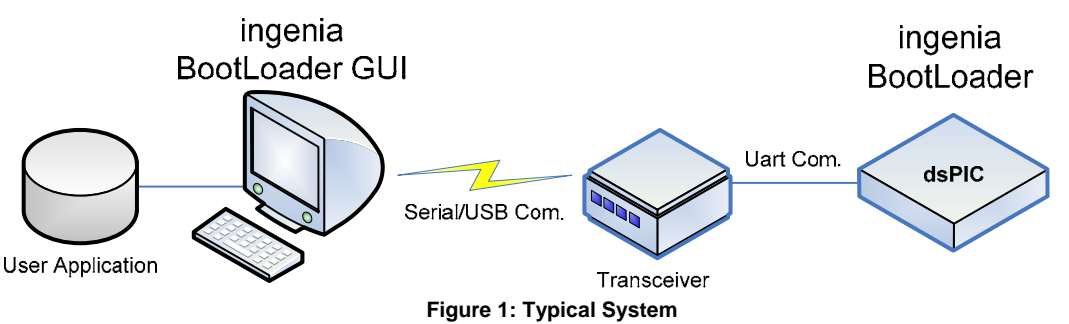

#### 2.1.2 How it works?

Conceptually the firmware can be seen as a flow of states (see Figure 2). Below there is a description of them and the conditions necessary to move from one to another.

- **Reset** When a power-up or a reset occurs the dsPIC\* enters in this state and jumps directly to the *Baud Rate Detection*.
- **Baud rate detection** In this state, synchronization with the sender is performed in order to compute the used baud rate. After a time (one second if 7.3728 MHz crystal is used) if no synchronization is established a timeout occurs and the execution goes to the *User program*. If the baud rate is detected correctly the execution continues in the *Wait Commands* state.
- Wait Commands During this state the dsPIC listens continuously the UART port. If a known command is received, the program will jump to the corresponding state (*version, read, write,* or *user program*). Otherwise will stay in this state indefinitely.
- **Version** The version of the Firmware is sent through the UART and the execution returns to *Wait Commands* state.
- **Read** A read memory operation is realized, the result is sent through the UART and the execution returns to *Wait Commands* state.
- Write A write memory operation is realized and the execution returns to *Wait Commands* state.
- **User Program** The program execution jumps to starting user program address (0x100) and therefore the bootloader ends.

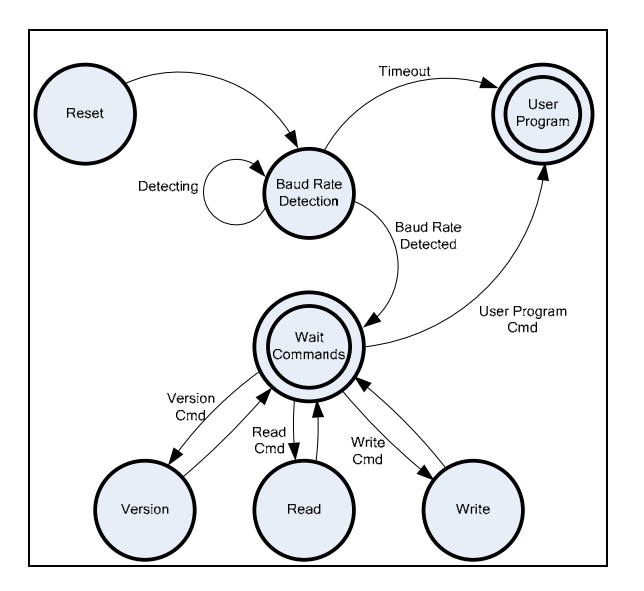

Figure 2: Flow State Diagram of the bootloader

#### 2.1.3 Communication Protocol Description

As explained in 2.1.2 the firmware is composed by a set of states that can be grouped into:

- Baud rate detection or synchronization between the two devices and
- Commands

Following there is a detailed explanation of the functionality of each group.

#### 2.1.3.1 Synchronization

In order to achieve a correct synchronization, the remote device should send continuously the ASCII character 'U' (0x55) to the dsPIC. The representation of this character in binary is 01010101b giving the maximum frequency of transitions in a fixed baud rate (See Figure 3).

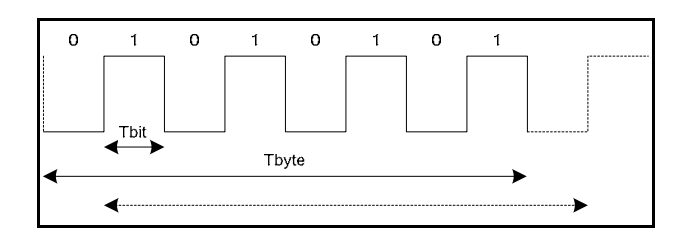

Figure 3: Representation of the character 0x55

When the bootloader detects the first rising edge, starts a timer and looks for the next four rising edges. Once is detected the last edge one, the timer is stopped and the baud rate computed by means of a simple division.

#### 2.1.3.2 Commands

The frame of all the commands used by the bootloader starts with an *Identification Byte*. The answer frame is always ended with *acknowledge* (ACK = 0x55) or *non-acknowledge* (NACK = 0xFF) but the Reset command.

#### 2.1.3.2.1 Firmware version command

Check the major and minor version of the firmware.

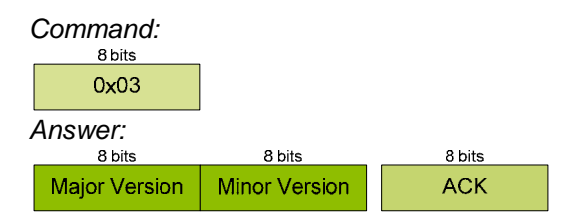

#### 2.1.3.2.2 Read command

Read the content of a position of the memory, which could be FLASH, EEPROM or Configure registers addressed by a 24bits word. The answer is also a 24bits data Word.

| Command:<br>8 bits | Command:<br>8 bits 24 bits |                |             |  |  |
|--------------------|----------------------------|----------------|-------------|--|--|
| 0x01               | High Address               | Medium Address | Low Address |  |  |
| Answer:            |                            |                |             |  |  |
| High byte          | Medium byte                | Low byte       | ACK         |  |  |

#### 2.1.3.2.3 Write command

Carries out a write memory operation, which could be FLASH, EEPROM or Configure registers. The writing operation is done in row mode access (See 2.1.5 for further information), thus you should specify the initial address, the length of the row and the whole row content.

The frame ends with a CRC that is computed as the 256 module of all the data value addition.

8 bits

CRC

8 bits

Data N-1

# Command: 8 bits 24 bits 8 bits 8 bits 0x02 Address Num. Bytes (N) Data 0 Answer: 8 bits 8 bits ACK NACK

#### 2.1.3.2.4 User Program command

Force the user program execution, which should be located at address 0x100.

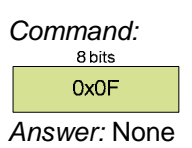

or

2.1.3.2.5 Unknown command is received the bootloader sends a

When an unknown command is received the bootloader sends a non-acknowledge. *Answer:* 

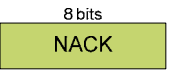

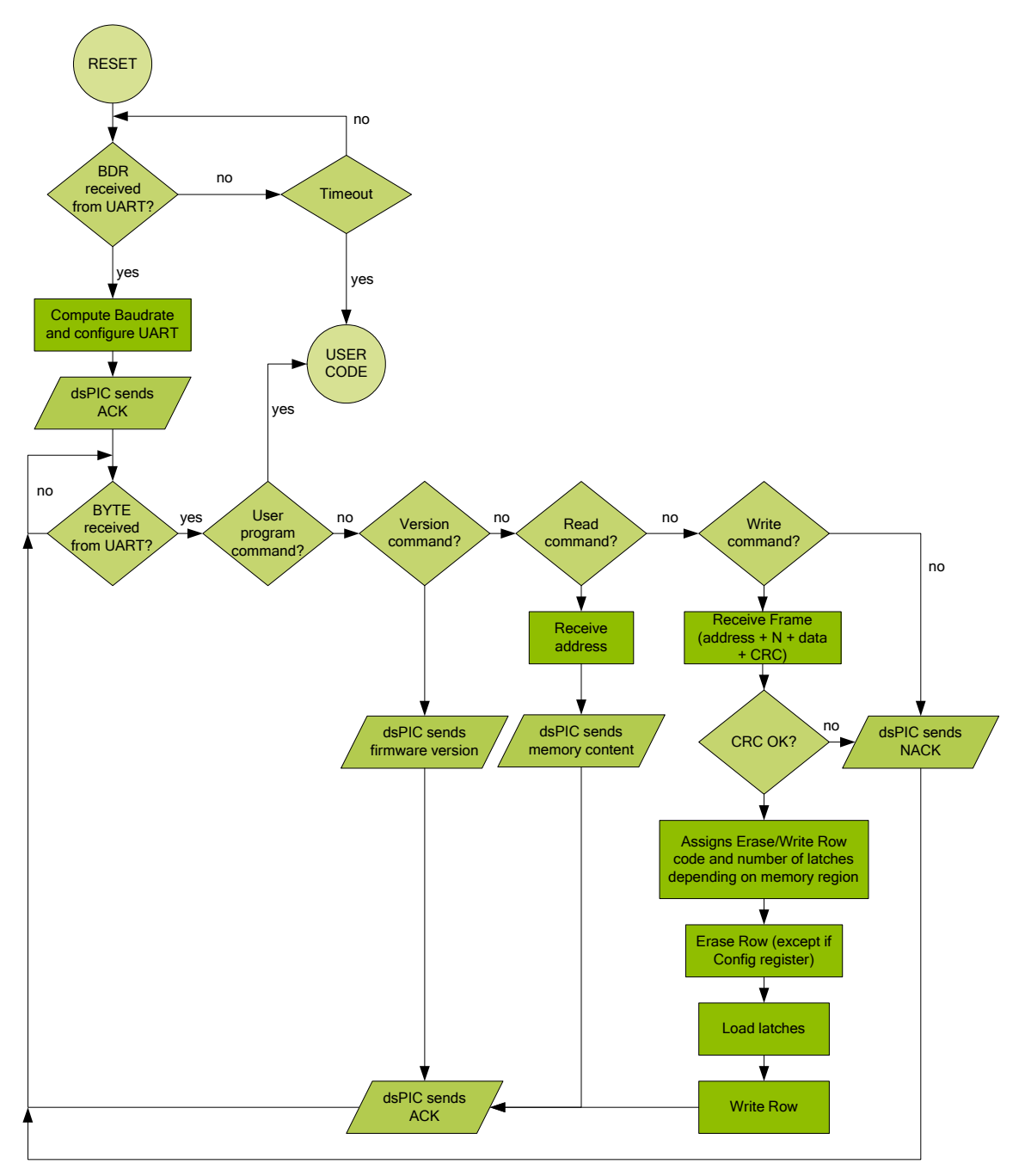

Figure 4: More detailed flowchart of the bootloader

#### 2.1.4 How to use it with another dsPIC30F

The serial bootloader package comes with both, a MPLAB\* project and a compiled version of the assembler file valid for the dsPIC30F4011.

However, if you want to use the firmware with another dsPIC30F family device you should change the project and recompile it.

These are the steps to follow:

- 1. Start MPLAB and open the *iBL.mcp* project.
- 2. In the option *Select Device* of the menu *Configure*, select the device of your system. (see Figure 5).

| ielect Device                                           | × |
|---------------------------------------------------------|---|
| Device:                                                 |   |
| dsPIC30F4011                                            |   |
| dsPIC30F4011  dsPIC30F4011e dsPIC30F4011e dsPIC30F40112 |   |
| dsPiC30F4012e                                           |   |
| dsPIC30F4013e                                           |   |
| Microchip Debugger Tool Support                         |   |
| O MPLAB SIM O MPLAB ICD 2                               |   |
| MPLABICE 2000 MPLABICE 4000                             |   |
| No Module     OPMF30XA1                                 |   |
|                                                         |   |
| OK Cancel Help                                          |   |

Figure 5: Selection of the device

- 3. In the *project window* remove the default linker script (p30f4011.gld) and add the corresponding to your device (See
- 4. Figure 6).
- 5. After that you should be able to recompile the project normally.

| MPLAB IDE ¥7.20                                                                                                    |                                                                                                    | _ 8 2    |
|----------------------------------------------------------------------------------------------------|----------------------------------------------------------------------------------------------------|----------|
| <u>File Edit View Project Debugge</u>                                                                                                    | Programmer Iools Configure Window Help                                                                                                    |          |
| 🗅 🚅 🖬   🐰 🐂 🖷   4                                                                                                    | 5 拼 💡 📔 🚰 🛱 🥵 🍅 🕸 🖀 🛛 Checksum: 0x6929 🔹 🕨 🖬 🕨 🖗 📳 🖉                                                                                                    |          |
| iBL.mcw                                                                                                    | MPLAB IDE Editor                                                                                                    | - 🗆 🗙    |
| 🗄 iBL.mcp                                                                                                    | iBL.s                                                                                                    |          |
| Source Files     Hell.s     Helder Files     Object Files     Ubrary Files     Ubrary Files     Ubrary Files     Ubrary Files     Other Files | 1       ;*         2       ;*         3       ;*         4       ;*         4       ;*         5       ;*         6       ;*         7       Read/Write through UARI: PCM, EEPROM & Config registers         7       *         8       ;*         9       ;*         10       ;*         11       ;*         12       ;*         13       .include "p30fxxxx.inc"         15       ;         16       ;         .include "p30fxxxx.inc"         15       ;         16       ;         .include "p30fxxxx.inc"         15       ;         16       ;         .include "p30fxxxx.inc"         15       ;         16       ;         .include "p30fxxxx.inc"         17       ; Configuration bits:         .include "p30fxxx.inc"         18       ;         .config _FOSC, CSW_FSCH_OFF & XT_PLLL6       ;Turn off clock switching and |          |
|                                                                                                    | 22 ;use the External Clock as the                                                                                                    |          |
|                                                                                                    |                                                                                                    |          |
| Output                                                                                                    |                                                                                                    |          |
| Build Version Control Find in File                                                                                                    | s   MPLAB ICD 2                                                                                                    |          |
| .ivt 0x4<br>.aivt 0x84<br>.isr 0x7fea                                                                                                    | Oat         Oat         Oat         Oat           0x108         0xt8         0xba         (186)           0xt104         0x4         0x3         (3)                                                                                                    |          |
| Total program memory u                                                                                                    | sed (bytes): 0xbfe8 (49128)                                                                                                    |          |
| Loaded D:\Server\Company &<br>BUILD SUCCEEDED: Mon No                                                                                         | Shared Folder\Projectes\j005 - iBL\Firmware\v1.0\jBL.cof.<br>zv 14 19:09:14 2005                                                                                                    | <b>_</b> |
| 1                                                                                                    |                                                                                                    |          |
|                                                                                                    |                                                                                                    |          |

Figure 6: Modifying the linker script

#### 2.1.5 Limitations

The bootloader firmware uses by default the alternate UART pins. If you want to use the main UART pins you should replace the initialization as follows:

| ; Uart init<br>mov #0x8420, W0 | ; W0 = 0x8420 -> 1000 0100 0010 0000b             |
|--------------------------------|---------------------------------------------------|
| mov W0, U1MODE                 | ; Enable UART with Alternate IO, Auto Baud and 8N |
| by                             |                                                   |
| ; Uart init                    |                                                   |
| mov #0x8020, W0                | ; $W0 = 0 \times 8020 -> 1000 0000 0010 0000b$    |
| MOV WU, UIMODE                 | ; Enable UART with Main 10, Auto Baud and 8N1     |

The writing of the EEPROM and Flash memories uses only the **row mode access**. Internally, the firmware erases and writes a whole row. Thus, to perform a correct writing operation the sender must:

- 1. Ensure the initial address of writing match an initial row position,
- 2. Send the data corresponding to the whole row.

#### 2.2 ingenia dsPIC bootloader Graphic User Interface

ingenia dsPIC bootloader is a graphic user interface that allows loading a program into a dsPIC, by using iBL (ingenia bootloader) firmware open source and an appropriate hardware platform (such as iCM).

The following diagram shows this architecture:

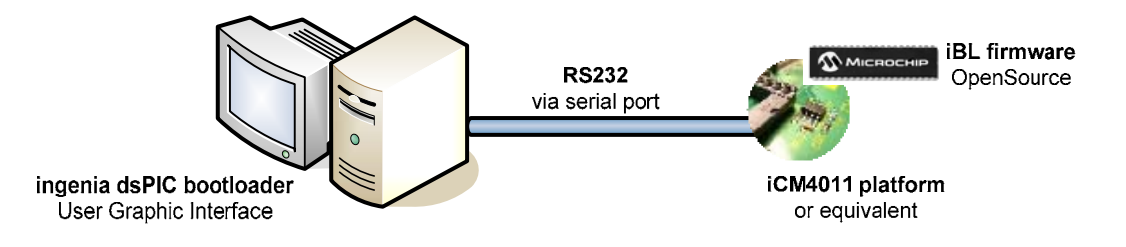

Figure 7: architecture for using ingenia dsPIC bootloader

#### 2.2.1 Requisites

Minimum recommended system requirements for ingenia dsPIC bootloader *Graphic User Interface* are:

- CPU: Intel Pentium II (366 MHz or higher) with serial port for programming (USB also available if using iCM4011)
- ✓ Memory: 64 MB minimum
- ✓ Operating System: Windows 2000/XP

#### 2.2.2 Setting up the Hardware

#### 2.2.2.1 Starting ingenia dsPIC bootloader

When you start ingenia dsPIC bootloader software, a message pops up alerting you to shutdown your hardware platform (i.e. iCM4011) before start detection process ( Figure 8). You must do this for synchronization reasons between the bootloader firmware saved into the dsPIC and this software.

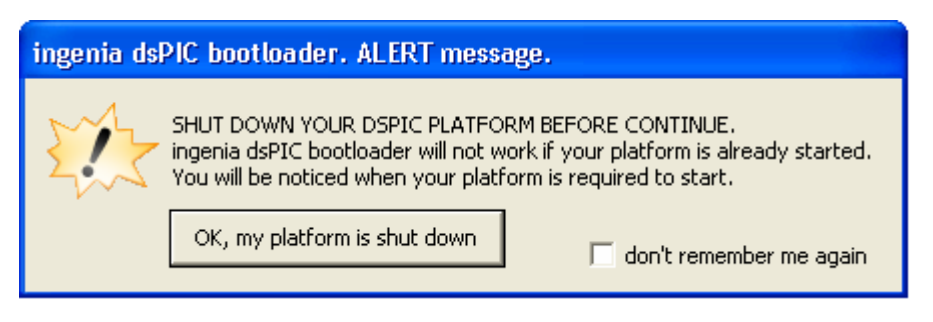

Figure 8: Starting ingenia dsPIC bootloader

Click on the 'OK, my platform is shut down' button when your platform is completely shut down.

Check the 'don't remember me again' option if you don't want to be alerted next time you run ingenia dsPIC bootloader.

#### 2.2.2.2 Setting up the port and the baud rate

Before start the detection process of the dsPIC and bootloader firmware, you will have to select the COM port where you will plug your dsPIC platform and the baud rate to use for transferring data. The maximum allowed baud rate is 115200bps.

If you are working on a noisy electric environment or your serial cable is long (> 5mts), you may want to select a slower baud rate for transferring data.

#### 2.2.2.3 Detecting the dsPIC

Once you have configured your COM, you can start the detection process of dsPIC and bootloader firmware. A message appears (Figure 9) asking you to start your dsPIC platform.

| ingenia dsPIC bootloader - detection - 2/3 |                                                                                         |  |  |
|--------------------------------------------|-----------------------------------------------------------------------------------------|--|--|
|                                            | Plug your dsPIC platform in the selected COM and start it.<br>Wait for dsPIC detection. |  |  |
|                                            |                                                                                         |  |  |

Figure 9: Detecting the dsPIC

Few seconds after you start your platform, if the process succeeds, a message will pop up identifying the dsPIC detected and its bootloader firmware version.

If the detection process fails, restart the process making sure that your platform is shut down before detection process starts.

If problems persist, contact ingenia at <u>info@ingenia-cat.com</u> or send us an incidence at: <u>http://www.ingenia-cat.com/soportecnic.php</u>.

#### 2.2.3 Loading and Writing programs

When you finish the detection process, you can load as many files as you want into your dsPIC. The loading & writing dialog window pops up (Figure 10).

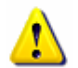

Do not shut down your platform while loading and writing programs. If you do that, the results could be unexpected and you will have to restart the above process.

To load a file, click on the folder button and browse until getting it.

| 😔 ingenia dsPIC bootloader - loading and writing - 3/3                                                                                                    |  |                                                                                                    |      |        |
|----------------------------------------------------------------------------------------------------|--|----------------------------------------------------------------------------------------------------|------|--------|
| Load & Write<br>Load your HEX file. Select<br>the appropriate writing<br>options, and start the write<br>process.                                                                                                    |  | Ingenia       Tel/Fax (+34) 93,401.98.45         info@ingenia-cat.com       www.ingenia-cat.com         www.ingenia-cat.com       software version       1.0         Log viewer:       firmware version       1.0 |      |        |
|                                                                                                    |  |                                                                                                    | time | result |
| open HEX file<br>The following checked options have<br>been detected into the HEX file.<br>If you don't want to write them into<br>dsPIC, uncheck them prior to start<br>writing operation.<br>Writeable memory<br>zones of dsPIC |  |                                                                                                    |      |        |
|                                                                                                    |  |                                                                                                    |      | D      |

Figure 10: Loading & Writing Dialog

#### Supported file formats are Intel 16-bit and 32-bit hexadecimal object file format.

(ASCII) format. This allows viewing of the object file with standard tools and easy file transfer from one computer to another, or between a host and target.

Writeable memory zones of a dsPIC can be divided into:

- program flash
- write data EEPROM
- and configure registers

ingenia dsPIC bootloader shows you the three zones and its associated range address accordingly with the detected dsPIC.

Once you load the HEX file, it will automatically detect the programmed zones and check them in the appropriate check boxes.

ingenia dsPIC bootloader may detect possible overwrite conflicts when you load an HEX file. The following table resumes the possible warning messages and its description

| Message                                                                                                    | Description                                                                                                    |
|----------------------------------------------------------------------------------------------------|----------------------------------------------------------------------------------------------------|
| <ul> <li>code has data in bootloader<br/>addresses</li> </ul>                                                                                                    | The HEX contains data in bootloader reserved region. ingenia dsPIC bootloader will never write on this zone.                                                                                                    |
| <ul> <li>Your HEX file contains data in protected 'code' addresses</li> <li>Your HEX file contains data in protected 'EPROM' addresses</li> <li>Your HEX file contains data in protected 'config' addresses</li> </ul> | The HEX file contains data in protected regions. You can either omit the warning, or skip the writing of the <b>whole</b> zone.<br>You can add protect regions of memory within a writeable zone by editing the <b>ibl_dspiclist.xml</b> file (see 2.2.4). |

Once you have loaded the file you can start the write process by clicking on the 'start write' button.

A progress bar appears showing the write progress. If the write succeeds, the grey button displayed on the bottom of the dialog, becomes green. Otherwise, becomes red and an error message will pops up.

#### 2.2.4 The XML dsPIC list file

ingenia dsPIC bootloader can work with dsPIC30F family Digital Signal Controllers (for instance iCM works with dsPIC30F4011). The detection process of dsPIC (see 2.2.2.3), uses **ibl\_dspiclist.xml** file to identify the controller and its features. This file is located in the installation folder and consists in a list of supported dsPICs (or devices).

If the dsPIC that uses your platform doesn't appear in that list, you can add them obeying the XML syntax used in the file. Next section will help you to do that. A DTD enclosed with the XML file will also help you check your XML syntax.

For further information on writing XML files refer to <a href="http://www.w3.org/XML/">http://www.w3.org/XML/</a> .

A DTD ("**Document Type Definition**) is a set of declarations that conform to a particular markup syntax and that describe a class, or "type", of SGML or XML documents, in terms of constraints on the structure of those documents.

#### 2.2.4.1 Adding a new device

Each dsPIC is named as a device in the XML dsPIC list file. A device is a description of a dsPIC. They are characterized by an id and a name. The **id** is the Microchip device ID (DEVID), and the name is the Microchip device name.

Within tags <device></device> you have to define three memory zones:

- code or programming,
- data,
- and configuration

Code zone is represented with *<memcode>* tag. Data zone is represented with *<memdata>* tag. And configuration zone is represented with *<memconfig>* tag.

In each zone you need to define its start address and end address as an attributes of the tag. Also within *memcode* zones you have to specify bootloader region by using <bootloader> tag. The bootloader region defines the zone where bootloader is located. This zone will be protected against overwrites, so be sure to define its start and end address properly (you will never be able to write code in this region).

The XML dsPIC list file comes with bootloader region defined for iCM. If you are using a different platform, change it accordingly.

The following example shows a complete definition of a device.

```
<device id="0x0101" name="dsPIC4011">
<memcode startaddress="0x000000" endaddress="0x007FFE">
<boot loader startaddress="0x007EC0" endaddress="0x007FFE"/>
</memcode>
<memconfig startaddress="0x7FFC00" endaddress="0x7FFFFE"/>
<memconfig startaddress="0xF80000" endaddress="0xF8000B">
</memconfig startaddress="0xF80000" endaddress="0xF8000B">
</memconfig>
</device>
```

#### 2.2.4.2 Protecting zones of your dsPIC

You can protect from overwriting memory regions of your dsPIC by using *<protected>* tag within a memory zone.

To do that, specify the *startaddress* and the *endaddress* of the protected zone in the attributes of *<protected>* tag.

The following example protects the memory region starting at 0xF8000A and ending at 0xF8000B in the configuration zone.

You can protect as many regions as you want.

If you try to write code on those regions, ingenia dsPIC bootloader will alert you about that and you will decide whether to proceed or not.

```
See section 4 for a complete example of an XML dsPIC list file.
```

#### 3 ingenia bootloader Source Code

```
; *
        ingenia BootLoader
;* Project:
; *
  Module:
         iBL.s
;* Description: dsPic bootloader with autobaud detection
;*
         Read/Write through UART: PGM, EEPROM & Config registers
;*
 Author:
         Roger Juanpere
; *
; *
 Revision: 1.0 (17-08-05): Initial version
       1.1 (01-02-06): Added support for >32K PGM devices
;*
;*
;* ingenia-cat S.L. (c) - www.ingenia-cat.com
.include "p30fxxxx.inc"
; Configuration bits:
; * * * * * *
    *****
    config __FOSC, CSW_FSCM_OFF & EC_PLL16
                            ;Turn off clock switching and
                         ;fail-safe clock monitoring and
                          juse the External Clock as the
                          ;system clock
    config ___FWDT, WDT_OFF
                          ;Turn off Watchdog Timer
    config __FBORPOR, PBOR_ON & BORV_27 & PWRT_16 & MCLR_EN
                         ;Set Brown-out Reset voltage and
                         ;and set Power-up Timer to 16msecs
    config ___FGS, CODE_PROT_OFF
                         ;Set Code Protection Off for the
                         ;General Segment
; Program Specific Constants (literals used in code)
*****
     .equ CRC, W4
     .equ ACK, 0x55
     .equ NACK, 0xFF
     .equ USER_ADDRESS, 0x0100
                       ; Relative to 0x0100
     .equ START_ADDRESS, 0x7D00
     .equ CFG_M, 0xF8
     .equ EE_M, 0x7F
     .equ C_READ, 0x01
     .equ C_WRITE, 0x02
      .equ C_VERSION, 0x03
      .equ C_USER, 0x0F
      .equ MAX_WORD_ROW, 64
     .equ MAJOR_VERSION, 0x01
     .equ MINOR_VERSION, 0x01
; Global Declarations:
            ; *
     .global __reset ;The label for the first line of code.
     .global recBuf
;Uninitialized variables in X-space in data memory
.section bss, xmemory
recBuf: .space 2 * MAX_WORD_ROW
;Code Section in Program Memory
; Start of Code section
    .text
```

#### ingenia

```
.org #START_ADDRESS
 reset:
       MOV #__SP_init, W15 ; Initialize the Stack Pointer
MOV #__SPLIM_init, W0 ; Initialize the Stack Pointer Limit Register
       MOV #___SP_init, W15
        MOV W0, SPLIM
                                  ; Add NOP to follow SPLIM initialization
        NOP
        ; Uart init
        mov #0x8420, W0
                              ; WO = 0x8420 -> 1000 0100 0010 0000b
        mov W0, U1MODE
                                  ; Enable UART with Alternate IO, AutoBaud and 8N1
       clr U1STA
        ; Timer 3 init
        clr T3CON
                                 ; Stops any 16-bit Timer3 operation
        bclr IECO, #T3IE
                                  ; Disable Timer 3 interrupt
                                 ; Set Timer 3 period to maximum value 0xFFFF
        setm PR3
        mov #0x8000, W0
                                 ; Start Timer 3 with 1:1 prescaler and clock source
set to internal cycle
       mov W0, T3CON
        ; Input Capture init
                                 ; Turn off Input Capture 1 module
        clr IC1CON
       bset IC1CON, #1
                                  ; Input Capture Mode every risind edge
                                 ; Clear Input Capture flag
        bclr IFSO, #IC1IF
       bclr IECO, #IC1IE
                                 ; Disable Input Capture interrupts
        ; Start Autobaud detection
        mov #0x0004, W0 ; W0 = 0x0004
rcall WaitRising ; Wait until the first Rising edge is detected
       rcall WaitRising
       clr TMR3
                                 ; Clear content of the Timer 3 timer register
ByteLoop:
       rcall WaitRising
       dec W0, W0
bra NZ, ByteLoop
                                  ; WO--
                              ; if W0 != 0 jump to ByteLoop
; Last Rising edge detected so Stop Timer 3
. W0 = TMP2
                                 ; if WO != 0 jump to ByteLoop
        bclr T3CON, #TON
       mov TMR3, W0
add #0x40, W0
                                  ; WO = TMR3
                                 ; For rounding: +64 >> 7 is equal to +0.5
                                 ; W0 = ((Tend - Tini + 64) / 128)
        asr W0, #7, W0
                                  ; W0--
        dec W0, W0
        ; Uart re-init
                                 ; U1BRG = W0 -> Configs UART with the detected
       mov W0, U1BRG
baudrate
        bolr U1MODE, #ABAUD ; Disable AutoBaud
        bset U1STA, #UTXEN
                                 ; Enable transmition
        bra SendAck
StartFrame:
        btss UISTA, #URXDA ; Wait until a character is received
        bra StartFrame
        mov Ulrxreg, W0
        cp.b W0, #C_USER
                                 ; Compare received Character with USER character
        btsc SR, #Z
        goto USER_ADDRESS
        cp.b W0, #C_READ
                                 ; Compare received Character with READ character
       bra Z, ReadMemCmd
        cp.b W0, #C_WRITE
                                 ; Compare received Character with WRITE character
        bra Z, WriteMemCmd
        cp.b W0, #C_VERSION
                                 ; Compare received Character with VERSION character
        bra Z, VersionCmd
       bra SendNack
                                  ; Unknown character -> Send NACK
VersionCmd:
       mov #MAJOR_VERSION, W0 ; Send Major Version
        mov W0, U1TXREG
        mov #MINOR_VERSION, W0 ; Send Minor Version
        mov W0, U1TXREG
        bra SendAck
ReadMemCmd:
                                ; Receive high byte of the address
       rcall ReceiveChar
        mov W0, TBLPAG
                                  ; High address byte
       rcall ReceiveChar
                                 ; Receive medium byte of the address
        swap W0
        rcall ReceiveChar
                                 ; Receive low byte of the address
        tblrdh [W0], W1
                                 ; Read high word to W1
```

#### ingenia

mov W1, U1TXREG ; Send W1 low byte tblrdl [W0], W1 ; Read low word to W1 swap Wl mov W1, U1TXREG ; Send W1 high byte swap Wl mov W1, U1TXREG ; Send W1 low byte SendAck: mov #ACK, W0 ; Send an ACK character bra Send SendNack: mov #NACK, WO ; Send a KO character Send: mov W0, U1TXREG bra StartFrame WriteMemCmd: clr W4 ; Reset W4 = Checkbyte ; Receive high byte of the initial address rcall ReceiveChar mov W0, TBLPAG mov W0, NVMADRU ; For latch loading and programming ; For erase cycle - in program are written auto. from TBLPAG rcall ReceiveChar ; Receive medium byte of the initial address mov.b WREG, NVMADR + 1 ; Receive low byte of the initial address rcall ReceiveChar mov.b WREG, NVMADR rcall ReceiveChar ; Receive the number of bytes to be received mov WO, W3 mov #recBuf, W2 i W2 = recBufFillBufLoop: rcall ReceiveChar mov.b W0, [W2++] ; Move received byte to recBuf dec W3, W3 bra nz, FillBufLoop ; Fill reception buffer cp0.b W4 ; Check (INTEL HEX8 Checksum - Sum modulo 256) bra nz, SendNack ; if Checkbyte != 0 jump to SendNack
; W2 = recBuf mov #recBuf, W2 mov NVMADR, W5 ; Use W5 as low word address mov #CFG M, WO ; Check if destination is Config Memory cp.b TBLPAG bra nz, noCFM mov #0x4008, W8 ; Assigns Write Config Row Code - Config Mem doesn't need to be erased mov #1, W3 ; Assigns Number of 16bits words per Row bra LoadLatch noCFM: mov #EE\_M, WO ; Check if destination is EEPROM Memory cp.b TBLPAG bra NZ, noEEM mov #0x4005, W8 mov #32, W3 mov #0x4075, W0 ; Assigns Erase EEPROM Row Code ; Assigns Write EEPROM Row Code ; Assigns Number of 16bits word per Row bra StartWritingCycle ; Erase and Write Memory noEEM: mov #0x4071, W0 ; Assigns Erase PGM Row Code mov #0x4001, W8 ; Assigns Write PGM Row Code mov #64, W3 ; Assigns Number of 16bits word per Row (32instr -64word16) StartWritingCycle: rcall WriteKey ; Erase selected Row LoadLatch: tblwtl [W2++], [W5] ; Load low word to latch dec W3, W3 bra Z, EndLatch ; Load high word to latch tblwth [W2++], [W5++] ; Repeat until whole row is loaded dec W3, W3 bra NZ, LoadLatch EndLatch: mov W8, W0 ; Write selected Row rcall WriteKey bra SendAck ; Send an ACK character

#### ingenia

;Procedures WaitRising: mov #0x5A, W2 ; W2 = 0x5AMajorLRise: ; W1 = 0xFFFF setm Wl MinorLRise: btsc IFS0, #IC1IF ; Rising edge detected? bra EndRising dec W1. W1 ; Yes -> Jump to finish detection ; W1--; if W1 != 0 jump MinorLRise dec W1, W1 bra NZ, MinorLRise dec W2, W2 ; W2--; if W2 != 0 jump MajorLRise ; Timeout aprox. = 0x5A \* 0xFFFF \* 5 clocks -> Jump to bra NZ, MajorLRise goto USER\_ADDRESS user soft EndRising: bclr IFS0, #IC1IF ; Clear Interrupt Flag return \*\*\*\*\* ReceiveChar: ; W10 = 0xFFFF mov #0xFFFF, W10 MajorLChar: setm W11 ; W11 = 0xFFFF MinorLChar: btsc U1STA, #URXDA ; Character received ? bra EndReceiveChar ; Yes -> Jump to Finish reception dec W11, W11 ; W1-bra NZ, MinorLChar ; if Wl != 0 jump MinorLChar bra NZ, MajorLChar; W2--MOV #\_\_SP\_init, W15; if W2 != 0 jump MajorLCharbra SendNack; Timeout concert dec W10, W10 ; W2--; Timeout aprox. = 0xFFFF \* 0xFFFF \* 5 clocks -> Jump to Send Nack EndReceiveChar: mov.b U1RXREG, WREG ; W0 = U1RXREG add.b W4, W0, W4 ; Checkbyte += W0 -> Performs a Sum modulo 256 add.b W4, W0, W4 checksum (INTEL HEX8) return WriteKey: mov W0, NVMCON mov #0x55, W0 mov W0, NVMKEY mov #0xAA, W0 mov W0, NVMKEY bset NVMCON, #WR ; Start Writing nop nop WaitWriting: btsc NVMCON, #WR ; WR or WREN - Wait until operation is finished bra WaitWriting return ;-----End of All Code Sections -----.end ; End of program code in this file

#### 4 dsPIC list file for iCM4011

```
<?xml version="1.0" encoding="iso-8859-1"?>
<!DOCTYPE devices SYSTEM "ingeniadspicbootloader.dtd">
<devices>
       <device id="0x01C1" name="dsPIC3011">
               <memcode startaddress="0x000000" endaddress="0x003FFE">
                     <bootloader startaddress="0x003E00" endaddress="0x003FFE"/>
              </memcode>
               <memdata startaddress="0x7FFC00" endaddress="0x7FFFFE"/>
               <memconfig startaddress="0xF80000" endaddress="0xF8000B">
                     <protected startaddress="0xF8000A" endaddress="0xF8000B"/>
               </memconfig>
       </device>
       <device id="0x0101" name="dsPIC4011">
              <memcode startaddress="0x000000" endaddress="0x007FFE">
                     <bootloader startaddress="0x007E00" endaddress="0x007FFE"/>
              </memcode>
               <memdata startaddress="0x7FFC00" endaddress="0x7FFFFE"/>
               <memconfig startaddress="0xF80000" endaddress="0xF8000B">
                     <protected startaddress="0xF8000A" endaddress="0xF8000B"/>
              </memconfig>
       </device>
       <device id="0x0080" name="dsPIC5011">
               <memcode startaddress="0x000000" endaddress="0x00AFFE">
                     <bootloader startaddress="0x00AE00" endaddress="0x00AFFE"/>
               </memcode>
               <memdata startaddress="0x7FFC00" endaddress="0x7FFFFE"/>
               <memconfig startaddress="0xF80000" endaddress="0xF8000B">
                      <protected startaddress="0xF8000A" endaddress="0xF8000B"/>
              </memconfig>
       </device>
       <device id="0x0198" name="dsPIC6014">
               <memcode startaddress="0x000000" endaddress="0x017FFE">
                      <bootloader startaddress="0x017E00" endaddress="0x017FFE"/>
               </memcode>
               <memdata startaddress="0x7FF000" endaddress="0x7FFFE"/>
               <memconfig startaddress="0xF80000" endaddress="0xF8000B">
                      <protected startaddress="0xF8000A" endaddress="0xF8000B"/>
               </memconfig>
       </device>
</devices>
```

#### 5 References

- "dsPIC30F Family Reference Manual" from Microchip Technology Inc (DS70046).
- *"dsPIC30F Flash Programming Specification"* from Microchip Technology Inc. (DS70102).
   *"dsPIC30F/33F Programmer's Reference Manual"* from Microchip Technology Inc.
- (DS70157)
- "iCM4011 Product Manual" from ingenia-cat S.L.

#### 6 Revision History

| Comments                                                                                                | Date       | Release |
|----------------------------------------------------------------------------------------------------|------------|---------|
| First Release                                                                                           | 01/12/2005 | 1.0     |
| Style document revision<br>Updated ingenia bootloader Souce Code<br>Updated dsPIC list file for iCM4011 | 03/02/2005 | 1.1     |